## **UNL Faculty Insight Help Document**

Modifying and Confirming Apportionment Data

Log into Faculty Insight by going to <u>http://analytics.unl.edu/</u> and selecting the **Faculty Insight** button under the **Reporting Tools** heading. Log in using your My.UNL account.

| UNIVERSITY OF NEBRASKA-LINCOLN                                                                                                    | UNIVERSITY OF NEBRASKA-LINCOLN Need help? Call                                      |
|----------------------------------------------------------------------------------------------------|-------------------------------------------------------------------------------------|
| NUL INSIGHT - REPORTING AND AMALYTICS                                                                                                    | MY.UNL LOGIN Toil-Free                                                              |
| Hebrauks URE Indigite - Reporting and adjust<br>INSIGHT REPORTING TOOLS REQUEST ACCESS NEED HELP?                                                                                                    | Log in with your My.UNL Account                                                     |
| Welcome to UNL Insight                                                                                                    | https://www.digitalmeasures.com/shibboleth-sp/<br>Username                          |
| Welcome! UNL Insight Dashboards are designed to help you make decisions by mea<br>and long-term progress. These dashboards reflect the most currently available infor-<br>dashboards will require you to authenticate. Official University of Nebraska-Lincoln | Password ·······                                                                    |
| derived from census date data snapshots, can be found in the IRADS Data Index and                                                                                                    | Don't Bemember Login                                                                |
| Campus Level Dashboards                                                                                                    | clear prior granting of permission for release of your information to this service. |

On the Faculty Insight home screen, you will find two options for managing data.

|                    | $\sim$ 1                         |                       |                                               |                                    |           |            |            |                    |
|--------------------|----------------------------------|-----------------------|-----------------------------------------------|------------------------------------|-----------|------------|------------|--------------------|
| braska Ar          | tivities Reports To              | ools 🔻                |                                               |                                    | ?         | ٠          |            | .::DigitalMeasures |
| e not currently ma | paging tota.                     |                       |                                               |                                    |           |            |            |                    |
|                    | Manage Data                      |                       |                                               |                                    |           |            |            |                    |
|                    | Manage Data enables you to ma    | nage data for othe    | s osers or entities within your system. If yo | u are entering a lot of data, it m | ay be fas | ter to loa | id this fr | om                 |
|                    | Cav hies rather than by using th | is utility. All thang | es made using this utility are addited. M     | anage bata sessions open in a r    | ew tab.   |            |            |                    |
|                    |                                  | <b>_</b>              | Select or type a name                         | -                                  |           | C          | ontinue    |                    |
| (                  | Manage Data for                  | User                  |                                               |                                    |           |            |            |                    |

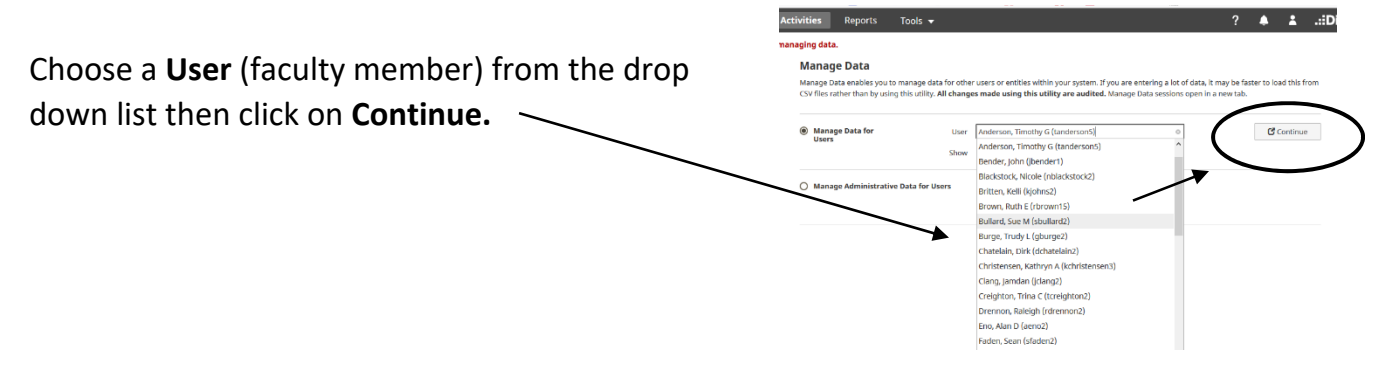

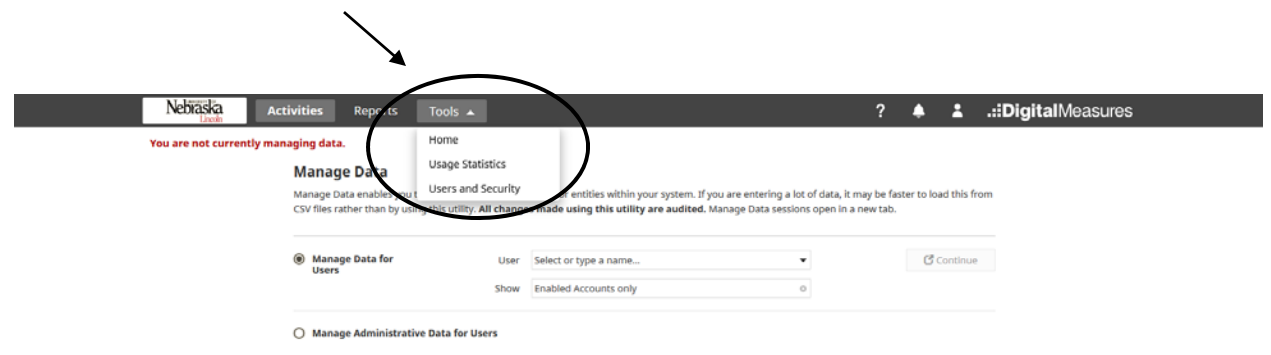

Option 2: Click on Tools, then Users and Security from the drop down menu.

The next page will be a full list of Users you have access to in alphabetical order. Click on **Manage Data** in the row of the User (faculty member) whom you want to complete.

| Nebraska                       | Activities Rep      | orts Tools 🔻 |                                        | 1 | ?  | :   | .::DigitalMeasures |
|--------------------------------|---------------------|--------------|----------------------------------------|---|----|-----|--------------------|
| Jsers and Se<br>Add a New User | ecurity             |              |                                        |   |    |     |                    |
| Search Users                   |                     |              |                                        |   |    |     |                    |
| Activities Databas             | se - University 🛛 🛛 |              |                                        |   |    |     |                    |
| Last Name                      | First Name          | Username     |                                        |   |    |     |                    |
|                                |                     |              | Search                                 |   |    |     |                    |
| Last Name                      |                     | First Name   | <u>View Security Roles</u><br>Username |   | Ec | lit | Manage Data        |
| Alloway                        |                     | Richard      | ralloway1                              |   | Ó  | 1   |                    |
| Anderson                       |                     | Kristian     | kanderson20                            |   | ø  | 1   |                    |
| Anderson                       |                     | Nathan       | nanderson14                            |   | 6  | 1   | 6                  |
| Anderson                       |                     | Timothy      | tanderson5                             |   | 6  | 1   | <b>A</b>           |
| Bailey                         |                     | Rich         | rbailey3                               |   | 6  | 1   | 6                  |
| Baker                          |                     | John         | jbaker12                               |   | 6  | 1   | 6                  |
| Bartling                       |                     | Kelly        | kbartling2                             |   | 6  | 1   | 6                  |
| Bender                         |                     | John         | jbender1                               |   | 6  | 1   | 8                  |
| Berens                         |                     | Charlyne     | cberens1                               |   | 6  | 1   | 8                  |
| Bestul                         |                     | Karen        | kbestul2                               |   | Ó  | 1   | <b>&amp;</b>       |
| Blackstock                     |                     | Nicole       | nblackstock2                           |   | 6  | 1   | 6                  |
|                                |                     |              |                                        |   |    | *   | <b>P</b>           |

Both Option 1 and Option 2 take you to the page shown below. Click on **Apportionment** under **General Information**.

|   | 1                                                         |                                         |
|---|-----------------------------------------------------------|-----------------------------------------|
|   | Nebraska Activities Reports Tools -                       | ? 🌲 🎍                                   |
|   | Search All Act Vities Q                                   |                                         |
|   | You are currently managing data for Adam Wagler.          |                                         |
|   | <u>Review a gride</u> to manage your activities.          |                                         |
| Ċ | General Information                                       |                                         |
|   | Personal and Contact Information                          | Faculty Development Activities Attended |
|   | Administrative Data - Permanent Data   Yearly Data        | Licensures and vertifications           |
|   | Academic, Government, Military and Professional Positions | Media Contributions                     |
|   | Awards and Honors                                         | Professional Memberships                |
|   | Consulting                                                | Apportionment                           |
|   | Education                                                 | Go <del>als and O</del> DJectives       |
|   | External Connections and Partnerships                     | UNL Public Web Biography                |
|   | Invited Speakers                                          |                                         |
|   |                                                           |                                         |

Next, click on the **current year** to edit the apportionment data.

| Nebraska<br>Lincoln Activities Report | s Users and Security | ? 🌲 🌡 .::DigitalMeasures |
|---------------------------------------|----------------------|--------------------------|
| Search Apportionment Q                |                      | Rapid Reports PasteBoard |
| You are currently managing data for   |                      |                          |
| < Apportionment                       |                      | + Add New Item           |
| Item                                  |                      |                          |
| 2018-2019                             |                      |                          |
| 2017-2018                             |                      |                          |
| 2016-2017                             |                      |                          |
| 2015-2016                             |                      |                          |
| 2014-2015                             |                      |                          |
| 2013-2014                             |                      |                          |

Next, you will see a screen that will have the apportionment information, if available from the previous year, for the selected faculty member. New faculty members will not have previous year data.

Please add entries or review existing entries and make any changes needed to the five apportionment categories: Administration, Extension, Research/Creative Activity, Service, and Teaching. **Combined apportionment must equal 100%.** 

|                                     |                     |           |              |                   |             | 13 -          | 1.1.1                       |
|-------------------------------------|---------------------|-----------|--------------|-------------------|-------------|---------------|-----------------------------|
| < Edit Apportionment                |                     |           |              |                   | Cancel      | Save Save     | R <sub>+</sub> Save + Add A |
| <sup>R</sup> Academic Yea           | ar 2018-2019 ©      |           |              |                   |             |               |                             |
| <sup>H</sup> Confirmed by departmer | nt 🗹                |           |              |                   |             |               |                             |
|                                     |                     |           |              |                   |             |               |                             |
| 1st Appointment                     |                     |           |              |                   |             |               |                             |
| R Primary H Position Number         | er R Title          | R Unit Na | me           | H UNL org unit ID | R Budg<br>≰ | geted Salary  | R FTE                       |
| Employee Sub-Group (ESC)            | Assistant Professor | Auverusii | H Wage Types | 30001033          | 4           |               | 1.00000                     |
| J1                                  | 095154              |           | 1008         |                   |             |               |                             |
| Teaching                            | Research            | Service   |              | Extension         |             | Administratio |                             |
| 50 %                                | 40 %                | 10        | %            | %                 |             |               | <sup>%</sup> )              |
|                                     |                     |           |              |                   |             |               |                             |

Finally, be sure to select the check box that is titled:

**Confirmed by department** and click **Save**.

| Nebraska            | Activities                 | Reports | Tools 🔻 |  | ?      | ۵ |        | .::DigitalMeasures       |
|---------------------|----------------------------|---------|---------|--|--------|---|--------|--------------------------|
|                     |                            |         |         |  |        |   |        | Rapid Reports PasteBoard |
| You are currently m | araging data for<br>Dyment |         |         |  | Cancel | ( | H Save | H+Save + Add Another     |
| H Confirmed b       | Academic Year 2            |         |         |  |        |   |        |                          |

Repeat all of these steps for all of your faculty.

## Faculty with Joint Appointments or Split FTE

Faculty with two appointments should have both listed, as shown below. Each appointment needs to be apportioned to equal 100%.

|    |                                      |                 |                | Managing Data for:          |  |  |
|----|--------------------------------------|-----------------|----------------|-----------------------------|--|--|
|    |                                      |                 |                | Rapid Reports PasteB        |  |  |
| it | Apportionment                        |                 | Cance          | I 🗄 Save 🗄 Save + Add And   |  |  |
| d  | emic Year <sup>R</sup>               |                 |                |                             |  |  |
| 18 | -2019                                | 0               |                |                             |  |  |
| C  | Confirmed by department <sup>H</sup> |                 |                |                             |  |  |
| ,  | Appointment (2)                      |                 |                |                             |  |  |
|    | 1st Appointment                      |                 |                | Actions 🗙                   |  |  |
|    | ✓ Primary                            | Position Number | Title          | Unit Name                   |  |  |
|    |                                      |                 | Assoc Dean     | College of Ag Sci & Nat Res |  |  |
|    | UNL org unit ID                      | Budgeted Salary | FTE            | Employee Sub-Group (ESG)    |  |  |
|    | 50,000,787                           | \$              | 0.5            | M1                          |  |  |
|    | Job Class                            | Wage Types      | Teaching       | Research                    |  |  |
|    | 095130                               | 1010,1003       | %              |                             |  |  |
|    | Service                              | Extension       | Administration |                             |  |  |
|    | %                                    | %               | 100 %          |                             |  |  |
|    | 2nd Appointment                      |                 |                | Actions 🗸                   |  |  |
|    | Primary                              | Position Number | Title          | Unit Name                   |  |  |
|    |                                      |                 | Professor      | Agronomy & Horticulture     |  |  |
|    | UNL org unit ID                      | Budgeted Salary | FTE            | Employee Sub-Group (ESG)    |  |  |
|    | 50,000,827                           | \$              | 0.5            | К1                          |  |  |
|    | Job Class                            | Wage Types      | Teaching       | Research                    |  |  |
|    | 095150                               | 1003            | 20 %           | 75                          |  |  |
|    | Service                              | Extension       | Administration |                             |  |  |
|    | 5 %                                  | 96              | %              |                             |  |  |

Contact Jelena Gude, Faculty HR Specialist in the Executive Vice Chancellor's Office, at jgude1@unl.edu or (402) 472-5264.